## **CONVALIDACIÓN DE ASIGNATURA**

## **IMPORTANTE:**

- No debes haber desaprobado ni estar matriculado en la asignatura a convalidar.
- Contar con el certificado de estudios y sílabos originales sellados y firmados.
- Encontrarte dentro de las fechas especificadas en el calendario académico.

## **REGISTRO DEL TRÁMITE:**

Ingresa a MI UPC con tu usuario y contraseña. Selecciona la opción **Mis trámites > Realizar Trámites** de Carrera > Convalidación de Asignatura

|               | Mis Trămites<br>DEAII7AD 1<br>Consultar estado | RÁMITES DE |                                                                                                  |
|---------------|------------------------------------------------|------------|--------------------------------------------------------------------------------------------------|
| EQ.           | Realizar trámites de carrera                   |            |                                                                                                  |
| IIS TRÂM ITES | Otros Trámites                                 | 1161611    | ¿Qué deseas hacer?                                                                               |
| S RMANZAS     |                                                |            | CONVALIDACIÓN DE ASIGNATURA                                                                      |
| E RESERVES    |                                                |            | Si llevaste cursos en otra institución y deseas<br>convalidarlos, revisa previamente los pasos a |
| SERVI CIDS    |                                                |            | seyun,aqur.                                                                                      |
|               |                                                |            | 8 Realiza tu solicitud aquí                                                                      |

Deberás descargar el formato de convalidación desde la opción "ver modelo". Da clic en INGRESAR

| na Francesso<br>CONVALIDACIÓN DE<br>ASIGNATURA<br>Accesos Rápidos | ((1)) TRAMITEDE CON         | VALUDACIÓN DE AS | INATURAS             |                           |                |
|-------------------------------------------------------------------|-----------------------------|------------------|----------------------|---------------------------|----------------|
| Glimiterii Academica Selecciona el grupo y tipo                   |                             |                  |                      |                           |                |
| Contacto with                                                     | CONVALIDACIONES             |                  |                      |                           | ^              |
| Contacto UNV                                                      | madawada                    | VEH MODELD       | (PETIO) PRIMA        | TIONIO MAR<br>DE ATENDION | INCOMES INCOME |
|                                                                   | Convalidación de Asignatura | *                | ABRINATURA EXTERN: + | 15 DEAS OFFICES           | 0              |

\*La impresión del formato es obligatoria para que tu trámite sea evaluado.

Luego, debes aceptar la declaración jurada que asegura que los documentos que adjuntarás son verídicos y/o copia fiel del original.

| INFORMACIÓN DEL ALUMNO |                                           | 11 1 1                                                                                                    | Aceptación de Declaración Jurada                               |  |  |
|------------------------|-------------------------------------------|----------------------------------------------------------------------------------------------------|----------------------------------------------------------------|--|--|
| Modelidad              | Estudios Profesionales pera<br>Ejecutivos |                                                                                                    | Activitie permission summer                                    |  |  |
| Periodo                | 201801                                    | Dictaro y constato que los datos a ingresar a continuación son fidetilgnos y exoles. Por lo tanto, otorgo<br>remembrilidad abaciata a la Universidad Persana de Centras Ardicadas UPC a constata la veracidad de esto. |                                                                |  |  |
| Carteral               | Administración de Banca y<br>Finanzas     | el momento que lo requiera y geoflore.                                                                                                    |                                                                |  |  |
|                        |                                           |                                                                                                    | 🖬 i Azentis haber laides al discumento da Fastiaciante Junita' |  |  |

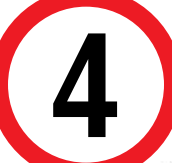

3

A continuación, selecciona los cursos a convalidar. Puedes buscarlos según nombre o código.

| CONVALIDACIÓN DE ASIGNATURA |                                           | Importante                                                                                                    |  |  |
|-----------------------------|-------------------------------------------|----------------------------------------------------------------------------------------------------|--|--|
| INFORMACIÓN DEL ALUMNO      |                                           | Offinición: Es la decisión de aceptar las competencias adquintáis en asignaturas que hayan sido aprobadas                                                                                                    |  |  |
| Modalidad                   | Estudios Profesionales para<br>Ejecutivos | por tos instuctantes en otras universidades o controlo de estudios superiores y/o a través de convenios.     Oringido a: Alumnos Pregnado y Pregnado EPE.                                                                                       |  |  |
| Periodo.                    | 201801                                    | C Tiempa: 15 dias Gales                                                                                                    |  |  |
| Carrers                     | Administración de Banca y<br>Finanzas     | Precio del tramite: Este tramite tene un costo de 5: 90 soles     Modalidad de Page:                                                                                                    |  |  |
| ASIGNATIS                   | PAS & CONVATIDAD                          | <ul> <li>Pagar en banco. Acércate con la código de atumno à cualquera de los bancos afiliados (interbans, BCP<br/>o Scotabans).</li> </ul>                                                                                                    |  |  |
|                             |                                           | Considerationes:                                                                                                    |  |  |
|                             |                                           | <ul> <li>Una ver, regresada la todoltot de manera virtualir y ineltar el pago respectivo, se deberde entregia los<br/>documentos actuatos en Tisco de ritanes presenciar en las siguentos sociaciones, según la campus de<br/>orgen.</li> </ul> |  |  |
| SIGUIENTE                   |                                           | Vital Paterton B, pos 1: San bidro Patertón A, pos 7     Montenco: Patertón G, pos 2: San Miguet Patertón A, pos 1                                                                                                    |  |  |

Debes seleccionar los datos requeridos por cada curso a convalidar y dar clic en el botón AGREGAR (repetir esto por cada uno de los cursos).

| ELECCIONAN ASIGNATURA A CONVALIDAR |                        |                               |        |  |
|------------------------------------|------------------------|-------------------------------|--------|--|
| ASIGNATURA A CONVALIDAR:           | MATEMÁTICA EMPRESARIAL |                               |        |  |
| IGRESE INFORMACIÓN PARA COMIALIDAR |                        |                               |        |  |
| INSTITUCIÓN EXTERNA:               | UNIVERSIDAD DE LIN     | A                             | ~      |  |
| OTRAS INSTITUCIONES EXTERNAS:      |                        |                               |        |  |
| CARRERA DE LA OTRA INSTITUCIÓN     | ADMINISTRACIÓN         |                               |        |  |
| CURSO DE OTRA INSTITUCIÓN:         | MATEMÁTICA BÁSIC       |                               |        |  |
| ADJUNTAR SÍLABO:                   | ALIBITAL               | C-/fakepath/SILABO 1.docx     |        |  |
| AÑO DE SÍLABO:                     | 2009                   |                               |        |  |
| ADJUNTAR CERTIFICADO DE NOTAS      | AD20474.8              | C/fakepath/CERTIFICADO 1 docx |        |  |
| AÑO DE CERTIFICADO DE NOTAS:       | 2009                   |                               |        |  |
| CICLO:                             | 2                      |                               |        |  |
| NOTA                               | 20                     |                               |        |  |
|                                    |                        |                               | AGREGA |  |

Puedes editar o eliminar cualquiera de los cursos ingresados. Si estás conforme con todos, envía tu solicitud

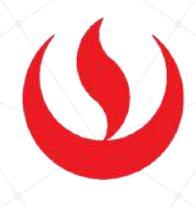

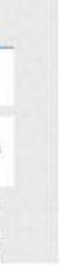

6

Para que el trámite sea evaluado deberás realizar el pago en los bancos autorizados y dejar tus documentos en físico en los lugares asignados por campus.

- Monterrico: 1º piso del Pabellón J Lunes a Viernes de 10:00 a.m. a 2:00 p.m. y de 3:00 p.m. a 7:00 p.m.
- San Miguel: 1º piso del Pabellón C Lunes a Viernes de 10:00 a.m. a 1:30 p.m. y de 2:30 p.m. a 7:00 p.m.
- Villa: 1º piso del Pabellón B Lunes a Viernes de 10:00 a.m. a 1:00 p.m. y de 2:00 p.m. a 7:00 p.m.
- San Isidro: 1º piso del Pabellón A Lunes a Viernes de 10:00 a.m. a 1:00 p.m.y de 2:00 p.m. a 7:00 p.m.
- Para conocer los requisitos y lineamientos de convalidación, haz clic **aquí**
- Para descargar el Formato de Convalidación, haz clic **aquí**